# uib PANDUAN Daftar Ulang (Re-registration) SI Pendaftaran

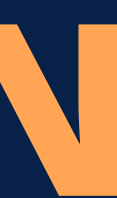

## **Beranda** (Home Page)

### Silahkan klik fitur *Akun Saya* untuk melakukan daftar ulang. (Please click the My Account feature to re-register)

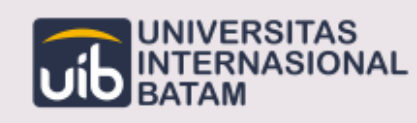

Beranda Gelombang

. . .

### WELCOME TO UNIVERSITAS INTERNASIONAL BATAM

University with international quality standard that produces graduates, science, technology and arts that can meet global dynamic changes.

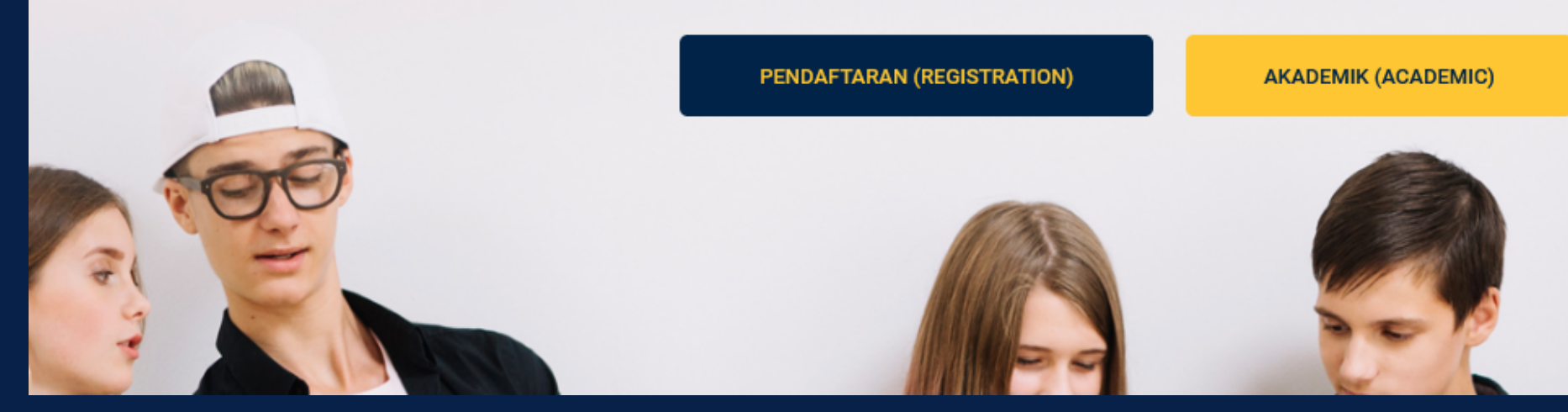

Informasi Umum

Kontak

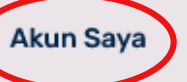

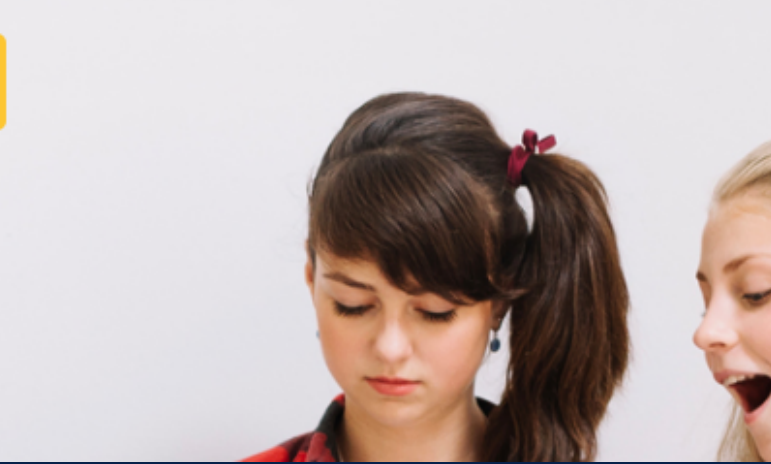

### Fitur Daftar Ulang Silahkan klik tombol **Daftar Ulang** berikut untuk melakukan daftar ulang. (Please click the Re-register button below to re-register)

| BM222297 | 2022 | Beasiswa I | Sistem      | Belum   | Belum | KAMF   |
|----------|------|------------|-------------|---------|-------|--------|
|          |      |            | Informasi - | Lengkap | Lunas | UIB, 0 |
|          |      |            | Malam       |         |       | 2021   |
|          |      |            |             |         |       | - 17:0 |
|          |      |            |             |         |       |        |

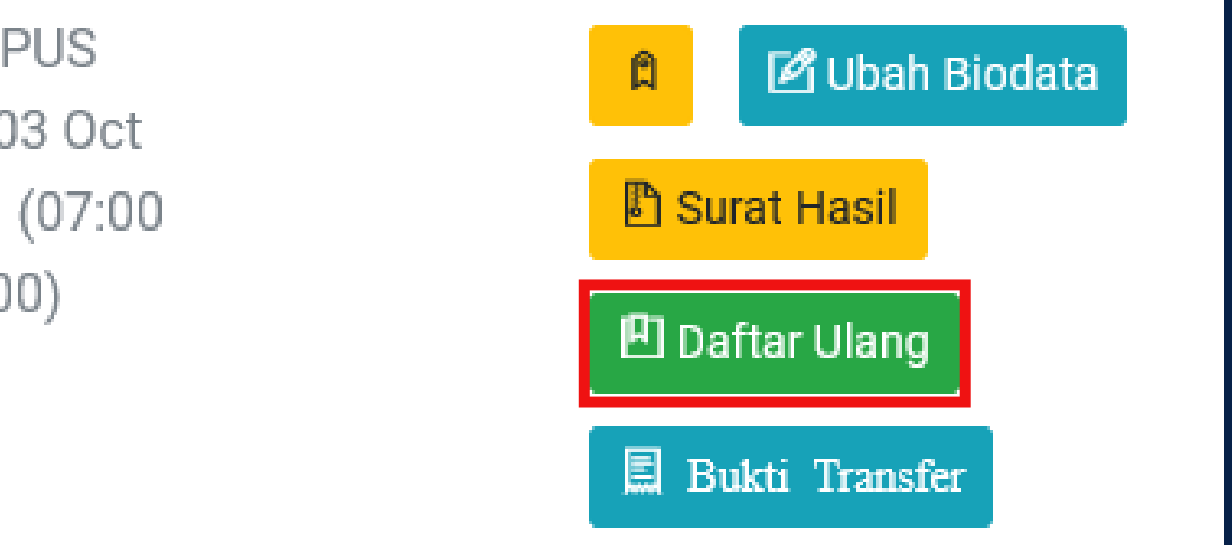

### User dapat mengetahui NIK dan Email yang digunakan user saat membuat akun/login.

(Users can find out the NIK and Email used by the user when creating an account/login)

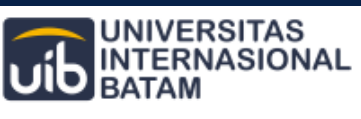

Gelombang

# **PROGRAM STRATA SATU**

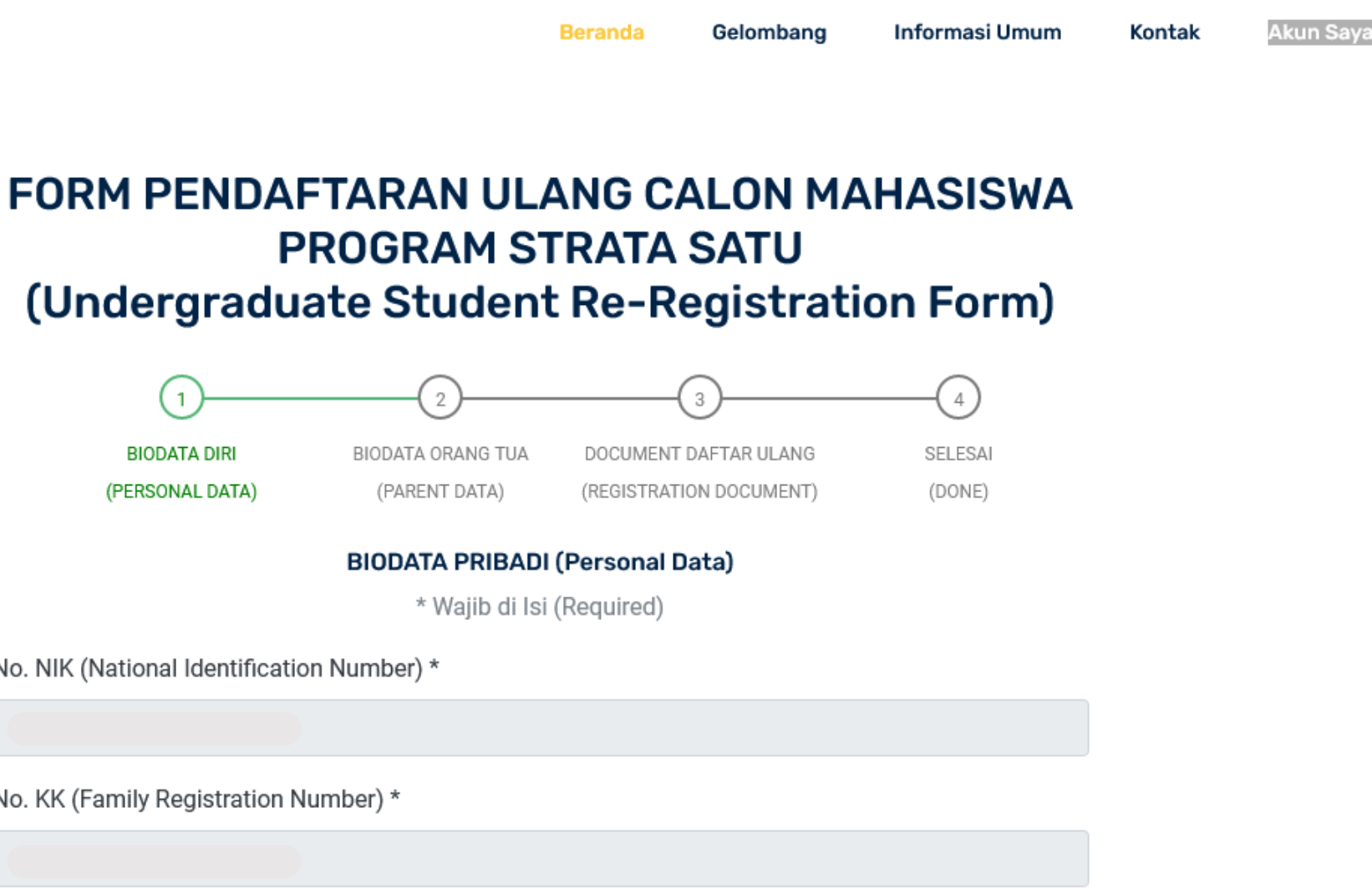

No. NIK (National Identification Number) \*

No. KK (Family Registration Number) \*

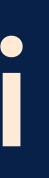

User dapat mengubah bagian Nama Lengkap, Jenis Kelamin, dan Kewarganegaraan apabila terdapat kesalahan.

(Users can change the Full Name, Gender, and Nationality sections if there are errors)

Nama Lengkap (Full Name) \*

Rezky Hasanah Harianja

Jenis Kelamin (Gender) \*

Perempuan (Female)

Kewarganegaraan (Nationality) \*

WNI

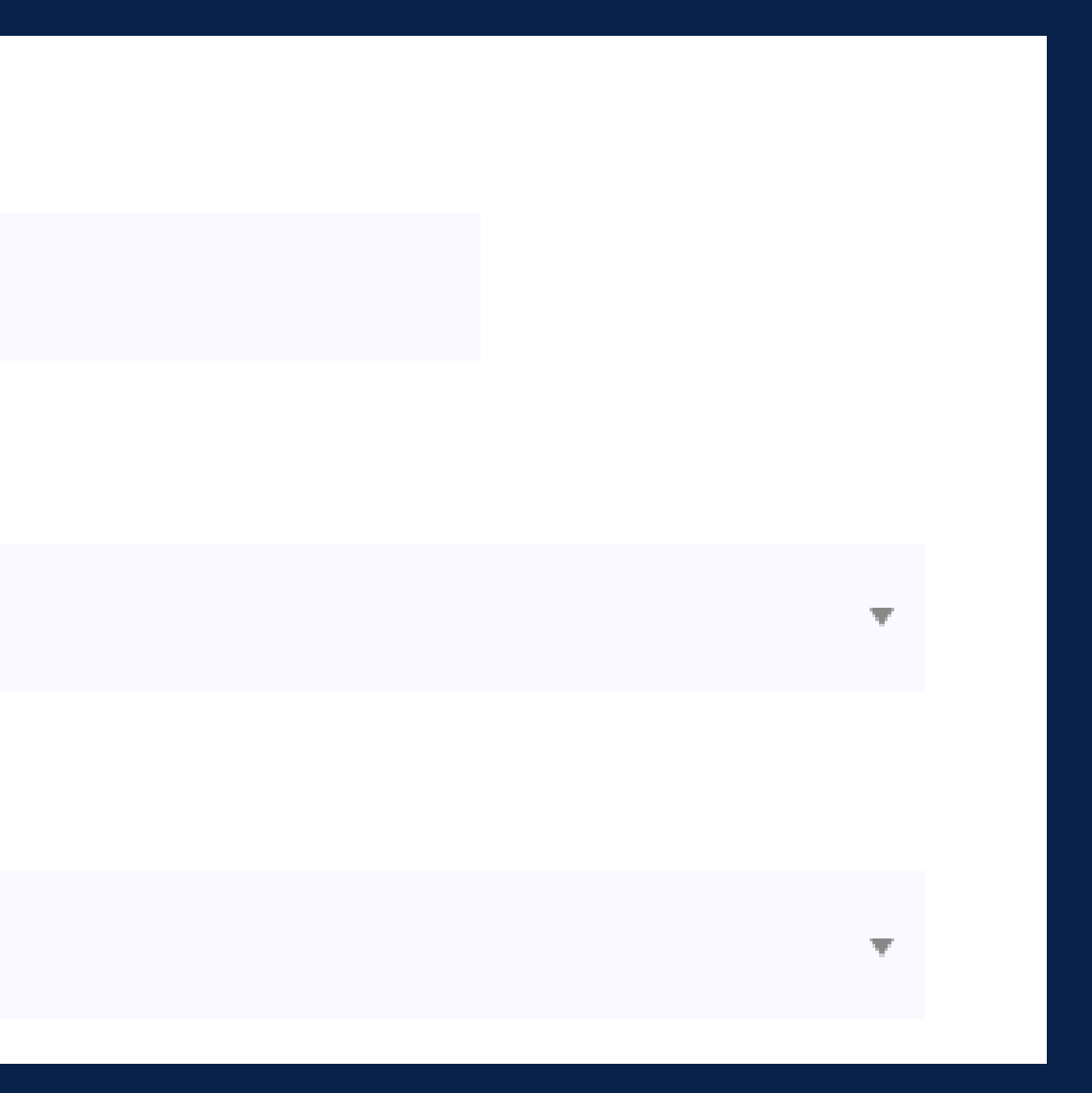

### Silahkan mengisi bagian Tempat/Tanggal Lahir, NISN, dan bagian No. NPWP dapat diisi jika user memilikinya.

(Please fill in the Place of Birth, Date of Birth, Nasional Identification Number, and Tax ID Number can be filled if the user has it)

| Jakarta                                        |    |
|------------------------------------------------|----|
|                                                |    |
|                                                | 26 |
| ISN (National Student Identification Number) * |    |
|                                                |    |
|                                                |    |
| o. NPWP (Tax ID Number)                        |    |

nggal Lahir (Date of Birth) \*

/11/2002

User dapat mengetahui *Email* yang digunakan untuk mendaftar, dan silahkan untuk mengisi bagian No WA dan ID Line.

(Users can find out the email used to register, and please fill in the WA number and line ID sections)

Email \*

rezkyhasanah02@gmail.com

No. WA (WhatsApp Number)

ID Line (Line ID)

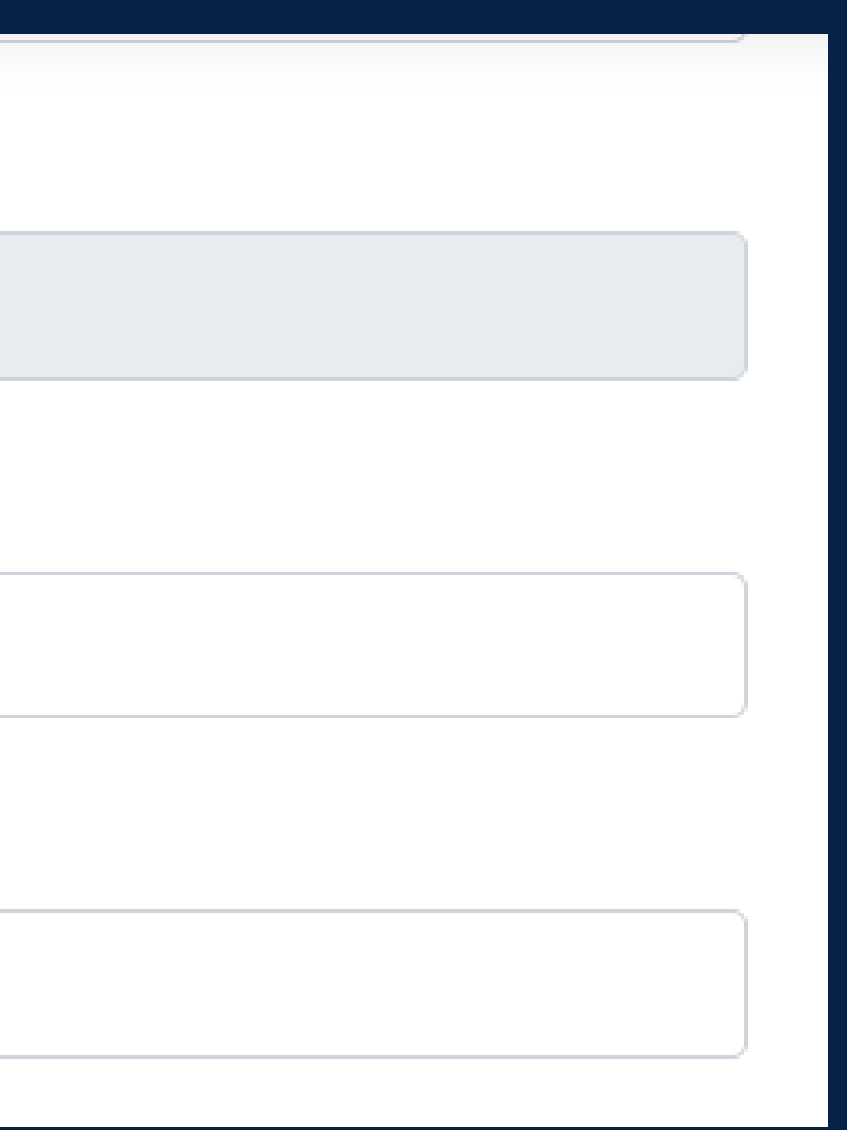

(Personal Biodata)

### User dapat mengetahui No Telepon yang digunakan saat pendaftaran, kemudian tentukan Jenis Pendaftaran.

(Users can find out the telephone number used during registration, then specify the type of registration)

No. Telepon (Phone Number) \*

08137124613

Jenis Pendaftaran (Registration Type) \*

Jenis Pendaftaran (Registration Type) \*

Jenis Pendaftaran (Registration Type) \*

Baru (Newly Registered)

Alih Jenjang (Extension Course)

Transfer (Transfer Student)

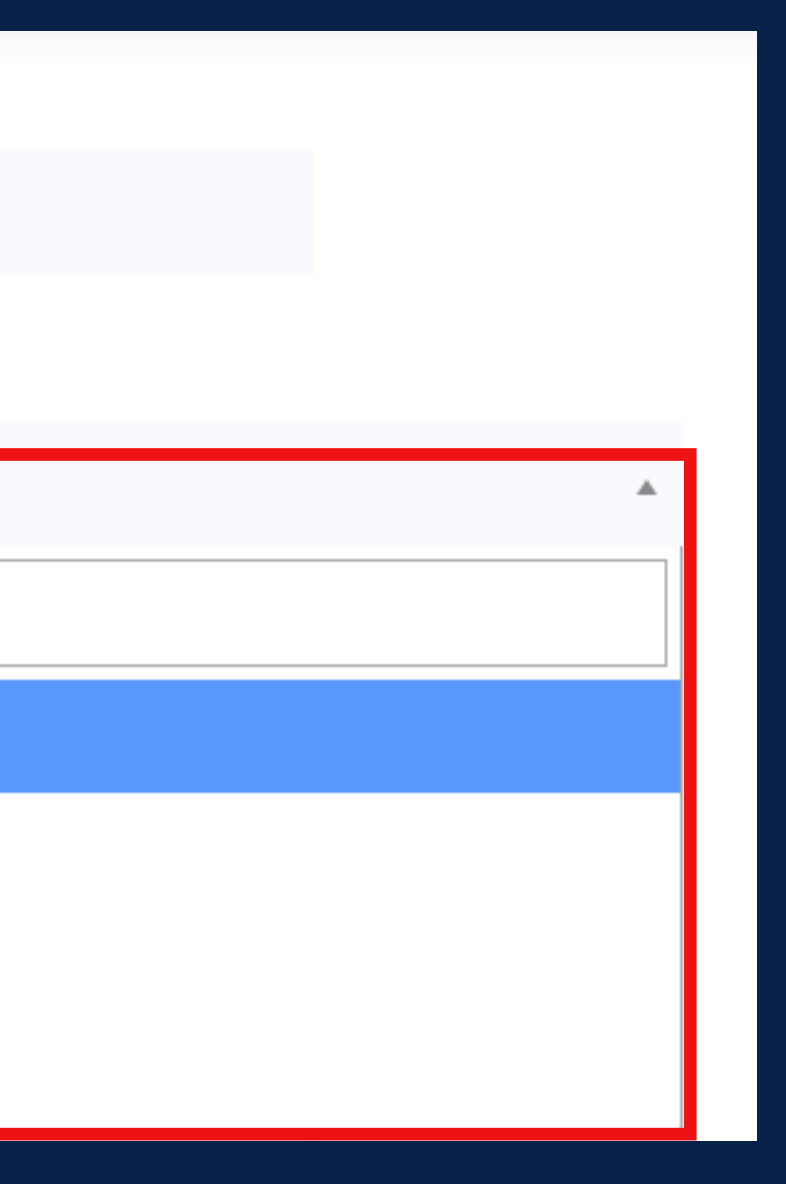

(Personal Biodata)

Silahkan untuk menetukan *Agama* yang dianut oleh user. (Please specify the religion adhered to by the user)

Agama (Religion)\*

BUDDHA

HINDU

ISLAM

KATHOLIK

Agama (Religion)\*

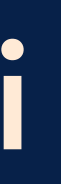

(Personal Biodata)

Silahkan mengisi Alamat Tempat TInggal, Nama Dusun/Kota, Kode Post, No RT, No RW, Kelurahan, dan Kecamatan.

(Please fill in your Address, Village/City Name, ZIP Code, RT No, RW No, Sub District Name, and District

Name)

|              |                             | Beranda     | Gelombang         | Informasi Umum  | Kontak | Akun Saya |
|--------------|-----------------------------|-------------|-------------------|-----------------|--------|-----------|
|              | Tempat Tin                  | ggal (Resid | lence)            |                 |        |           |
| Alamat Temp  | at Tinggal (Address) *      |             |                   |                 |        |           |
| Perum. Ter   | ng Raya. Blok D5/5          |             |                   |                 |        |           |
| Nama Dusun   | / Kota (Village / City Name | :)          | Kode I            | Post (ZIP Code) |        |           |
|              |                             |             |                   |                 |        |           |
| No RT        |                             | No RW       |                   |                 |        |           |
|              |                             |             |                   |                 |        |           |
| Kelurahan (S | ub District Name) *         | Kecam       | natan (District N | Name) *         |        |           |
|              |                             |             |                   |                 |        |           |

(Personal Biodata)

Silahkan untuk menetukan Asal Sekolah, Jurusan, dan Nilai Rata Rata Sekolah. (Please specify Name of High School, High-School Majors, and Average High Shool GPA)

Informasi Sekolah (High School Information

Asal Sekolah (Name of High School) \*

SMAN 14 BATAM

Jurusan (High School Majors)\*

Jurusan (High-School Major) \*

Nilai Rata-Rata Sekolah (Average High School GPA) \*

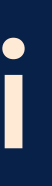

| ו) |          |   |   |
|----|----------|---|---|
|    |          | × | Ŧ |
|    |          |   |   |
|    |          |   | Ŧ |
|    |          |   |   |
|    | $\hat{}$ |   |   |

Silahkan untuk menentukan Program Studi, Waktu Kuliah, dan Matakuliah Agama yang akan diambil, kemudian klik tombol **Selanjutnya (Next).** (Please Selected Study Program, Shift, and Religious Subject of Choise, then click the Next button)

Informasi Perkuliahan (Undegraduate Program)

Program Studi Pilihan (Selected Study Program) \*

Sistem Informasi (Information System)

Waktu Kuliah (Shift) \*

Malam (Night Class)

Matakuliah Agama (Religious subjects of Choice) \*

Mata Kuliah Agama (Religious subjects of Choice) \*

**Batal** (Cancel)

Selanjutnya (Next)

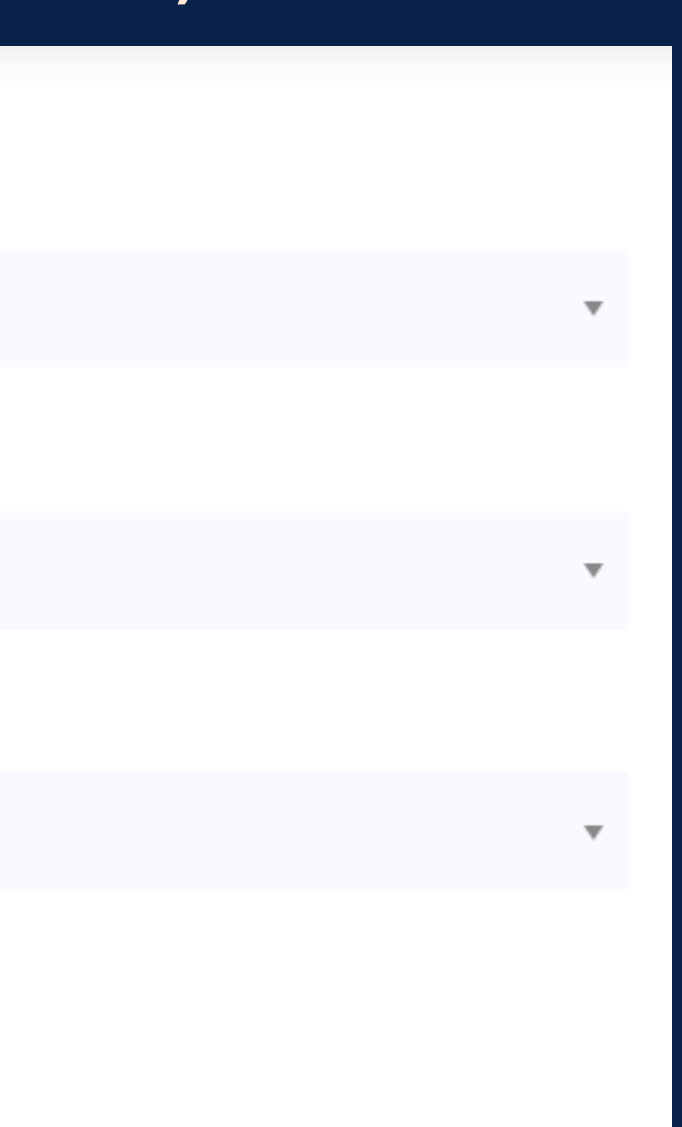

(Personal Biodata) Berikut merupakan tampilan jika biodata berhasil disimpan. (The following is a display if the data is successfully saved)

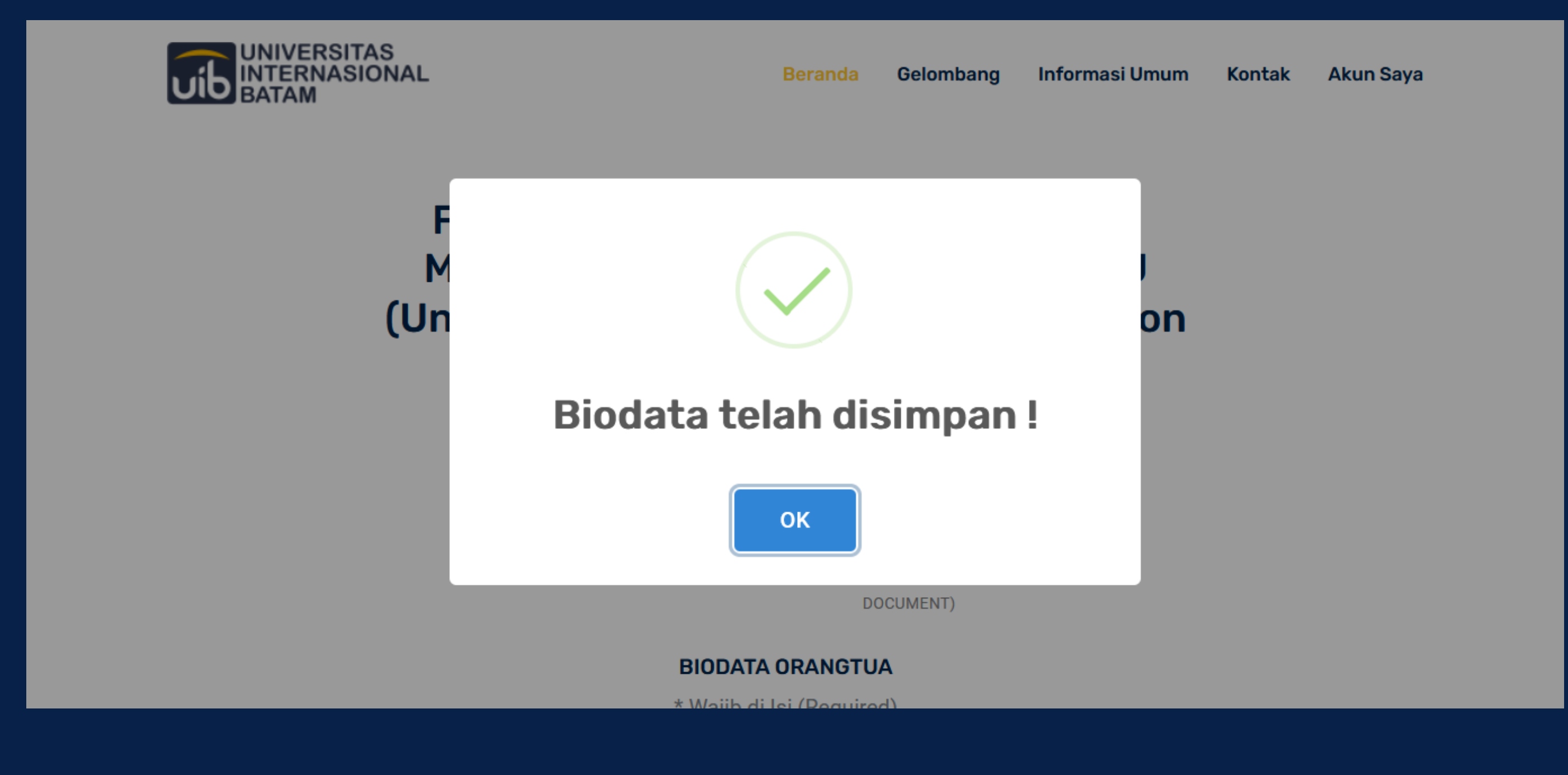

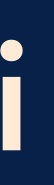

# **Biodata Orang Tua**

(Parent Data)

Silahkan mengisi NIK Ayah, Nama Ayah, Tanggal Lahir Ayah, dan No Telepon Ayah. (Please fill in Father National Identfication Number, Father's name, Dather's Date of Birth, and Father's Phone Number)

**BIODATA AYAH (Biological Father's Data)** 

NIK Ayah (Father's National Identification Number)

Nama Ayah (Father's Name)

Tanggal Lahir Ayah (Father's Date of Birth)

hh/bb/tttt

No Telepon Ayah (Father's Phone Number)

|  |  | ) |
|--|--|---|
|  |  | J |
|  |  |   |
|  |  | ) |

Silahkan untuk menentukan Pendidikan Terakhir Ayah, Pekerjaan Ayah, Pendapatan Ayah, dan Satus Ayah.

(Please specify Father's Highest Education, Father's Occupation, Father's Income, and Father's Vital Status)

Pendidikan Terakhir Ayah (Father's Highest Education)

Pendidikan Terakhir (Father's or Mother's or Legal Guard

Pekerjaan Ayah (Father's Occupation)

Pekerjaan (Father's or Mother's or Legal Guardian Occupation

Pendapatan Ayah (Father's Income)

Pendapatan (Father's or Mother's or Legal Guardian Inco

Status Ayah (Father's Vital Status)

Status Ayah (Father's Vital Status)

| an Highest Edu | * |
|----------------|---|
|                |   |
| ation )        | v |
|                |   |
| me)            | v |
|                |   |
|                | Ŧ |
|                |   |

### Silahkan untuk mengisi *NIK Ibu, Nama Ibu, Tanggal Lahir Ibu, dan No Telepon Ibu.* (Please fill in Mother's National Identfication Number, Mother's name, Mother's Date of Birth, and Mother's Phone Number)

### **BIODATA IBU (Biological Mother's Data)**

NIK Ibu (Mother's National Identification Number)

Nama Ibu (Mother's Name) \*

Tanggal Lahir Ibu (Mother's Date of Birth)

hh / bb / tttt

No Telepon Ibu (Mother's Phone Number)

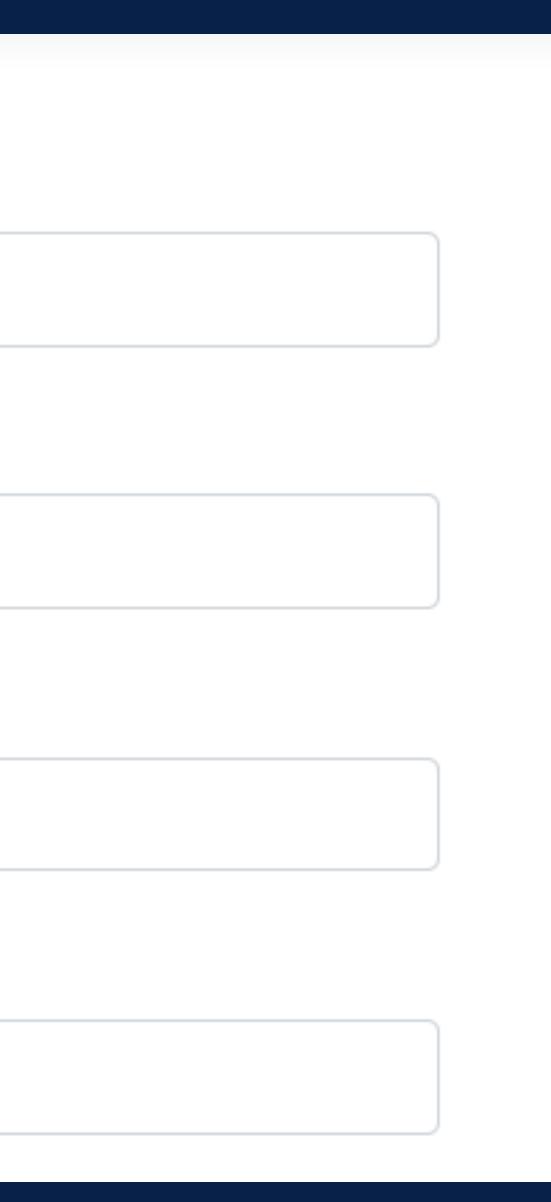

Silahkan untuk menentukan Pendidikan Terakhir Ibu, Pekerjaan Ibu, Pendapatan Ibu, Status Ibu, dan Alamat Orangtua.

(Please specify Mother's Highest Education, Mother's Occupation, Mother's Income, and Mother's Vital Status)

Pendidikan Terakhir Ibu (Mother's Highest Education)

Pendidikan Terakhir (Father's or Mother's or Legal Guardian Highest Edu...

Pekerjaan Ibu (Mother's Occupation)

Pekerjaan (Father's or Mother's or Legal Guardian Occupation)

Pendapatan Ibu (Mother's Income)

Pendapatan (Father's or Mother's or Legal Guardian Income)

Status Ibu (Mother's Vital Status)

Status Ibu (Mother's Vital Status)

Alamat OrangTua (Parents' Address) \*

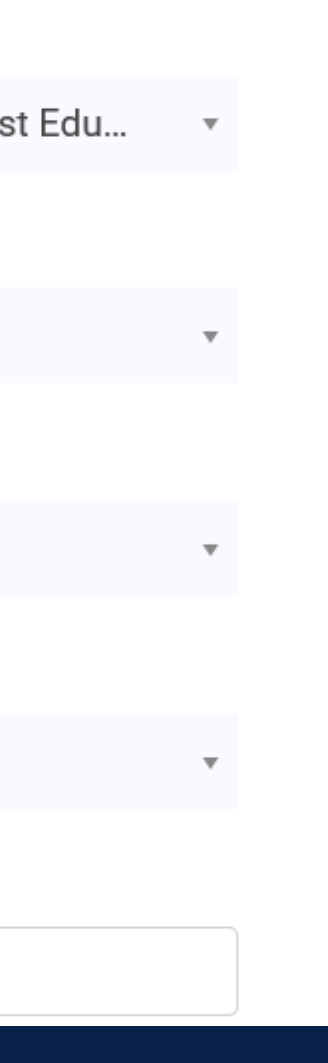

Silahkan untuk mengisi NIK Wali, Nama Wali, Tanggal Lahir Wali, dan No Telepon Wali. (Please fill in Legal Guardian National Identfication Number, Legal's Guardian Name, Legal's Guardian Date of Birth, and Legal's Guardian Phone Number)

**BIODATA WALI (Legal's Guardian Data)** 

NIK Wali (Legal's Guardian National Identification Number)

Nama Wali (Legal's Guardian Name)

Tanggal Lahir Wali (Legal's Guardian Date of Birth)

hh/bb/tttt

No Telepon Wali (Legal's Phone Number)

No Telepon Wali (Biological Legal's Phone Number)

| _ |
|---|
|   |
|   |
|   |
|   |
|   |
|   |
| _ |
|   |
|   |
|   |
|   |
|   |
|   |
|   |
|   |
|   |
|   |
|   |
| _ |
|   |
|   |
|   |
|   |
|   |
|   |
|   |
|   |
|   |
|   |
|   |
| _ |
| 1 |
|   |
|   |
|   |
|   |
|   |
|   |

Silahkan untuk menentukan Pendidikan Terakhir Wali, Pekerjaan Wali, Pendapatan Wali, dan Alamat Wali, kemudian klik tombol Selanjutnya (Next). Please specify Legal's Guardian Highest Education, Legal's Guardian Occupation, Legal's Guardian Income, and Legal's Guardian Address.

Pendidikan Terakhir Wali (Legal's Guardian Highest Education)

Pendidikan Terakhir (Father's or Mother's or Legal Guardian Highes

Pekerjaan Wali (Legal's Guardian Occupation)

Pekerjaan (Father's or Mother's or Legal Guardian Occupation )

Pendapatan Wali (Legal's Guardian Income)

Pendapatan (Father's or Mother's or Legal Guardian Income)

Alamat Wali (Legal's Guardian Address)

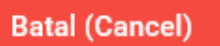

Selanjutnya (Next)

| st Edu | * |
|--------|---|
|        |   |
|        | Ŧ |
|        |   |
|        | Ŧ |
|        |   |
|        |   |
|        |   |
|        |   |
|        |   |

### Berikut merupakan tampilan Biodata Orangtua Berhasil Disimpan. Here's the view of Parent's Biodata Saved Successfully.

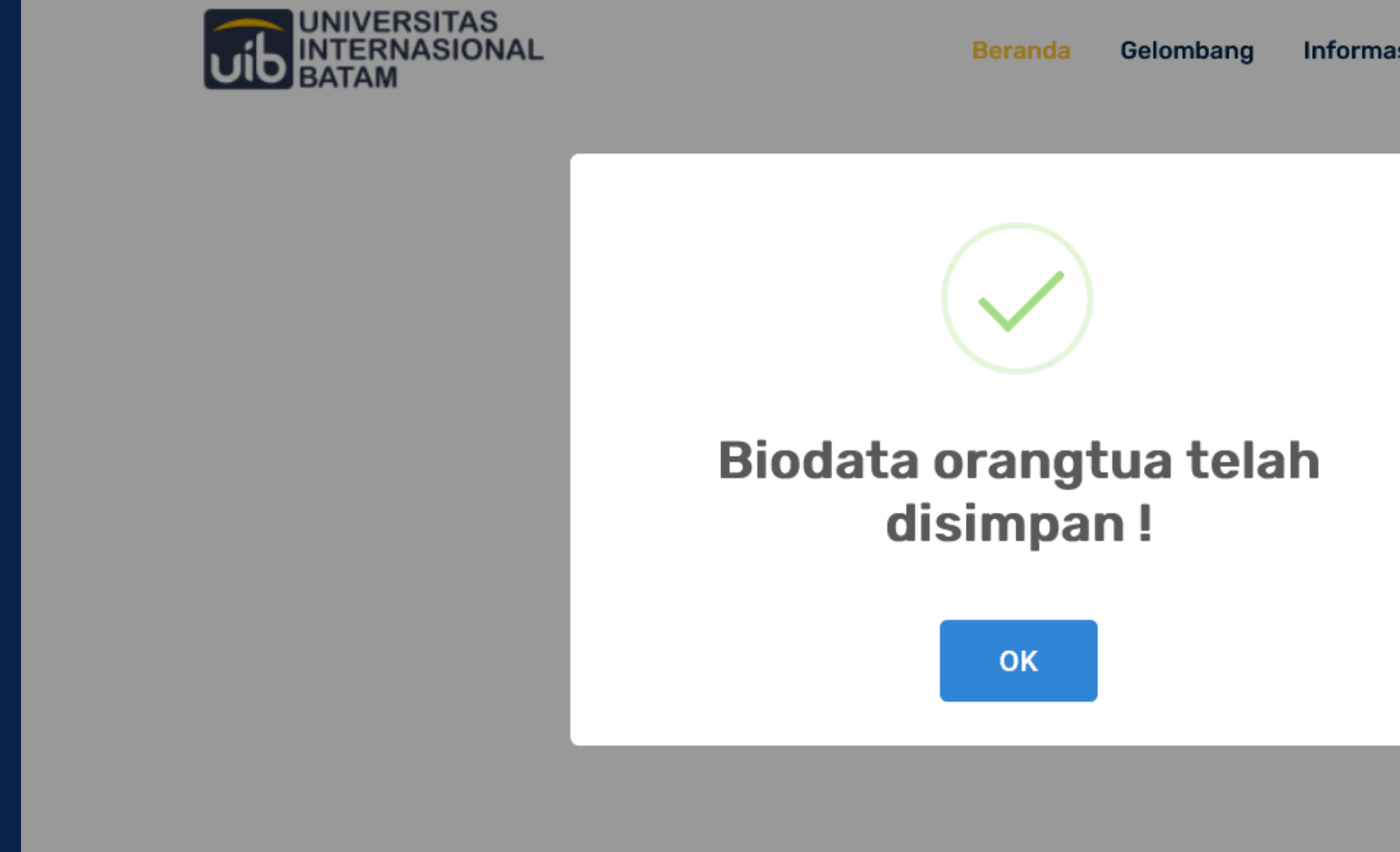

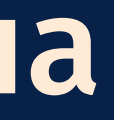

| nasi Umum | Kontak | Daftar/Login |  |
|-----------|--------|--------------|--|
|           |        |              |  |
|           |        |              |  |
|           |        |              |  |
|           |        |              |  |
|           |        |              |  |
|           |        |              |  |
|           |        |              |  |
|           |        |              |  |
|           |        |              |  |
|           |        |              |  |
|           |        |              |  |
|           |        |              |  |
|           |        |              |  |
|           |        |              |  |
|           |        |              |  |

## **Dokumen Daftar Ulang**

(Registration Document)

Berikut merupakan tampilan status dokum daftar ulang yang sudah diajukan. The following is a display of the status of a re-registration document that has been submitted.

|                                                                                                    | Bera                                                                                            | nda Gelombang                                               | Informasi Umum         | Kontak | Akun Saya |  |
|----------------------------------------------------------------------------------------------------|-------------------------------------------------------------------------------------------------|-------------------------------------------------------------|------------------------|--------|-----------|--|
| 1<br>BIODATA DI<br>(PERSONAL D                                                                                        | 2<br>RI BIODATA ORANGTUA<br>ATA) (PARENT DATA)                                                  | 3<br>DOCUMENT DAFTAR<br>ULANG<br>(REGISTRATION<br>DOCUMENT) | 4<br>SELESAI<br>(DONE) |        |           |  |
|                                                                                                    | Status Dokumen E                                                                                | Daftar Ulang                                                |                        |        |           |  |
| * Wajib di Isi (Required)                                                                                             |                                                                                                 |                                                             |                        |        |           |  |
| Kelengkapan Dokumen (Completion of Requirement) : <mark>Masih ada dokumen yang tidak</mark><br>lengkap (Not complete) |                                                                                                 |                                                             |                        |        |           |  |
| Status Dokumen (D                                                                                                    | ocument Status) : <mark>Masih da</mark>                                                         | alam pemeriksaan (l                                         | Jnder Assessment)      |        |           |  |
| Catatan Pemeriksaa                                                                                                    | Catatan Pemeriksaan Dokumen (Document Assessment Notes) :                                       |                                                             |                        |        |           |  |
| Status Pembayaran<br>Assessment)                                                                                      | Status Pembayaran (Payment Status) : <mark>Masih dalam pemeriksaan (Under</mark><br>Assessment) |                                                             |                        |        |           |  |
| Catatan Pemeriksaa                                                                                                    | an Keuangan (Payment Not                                                                        | tes) :                                                      |                        |        |           |  |

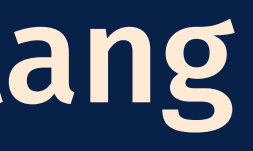

## Dokumen Daftar Ulang (Registration Document) Silahkan untuk menentukan Size Almamater dan melampirkan Surat Pernyataan Daftar Ulang dan Formulir Cicilan. Please determine the Almamater Size and attach a Re-Registration Statement and Installment Form.

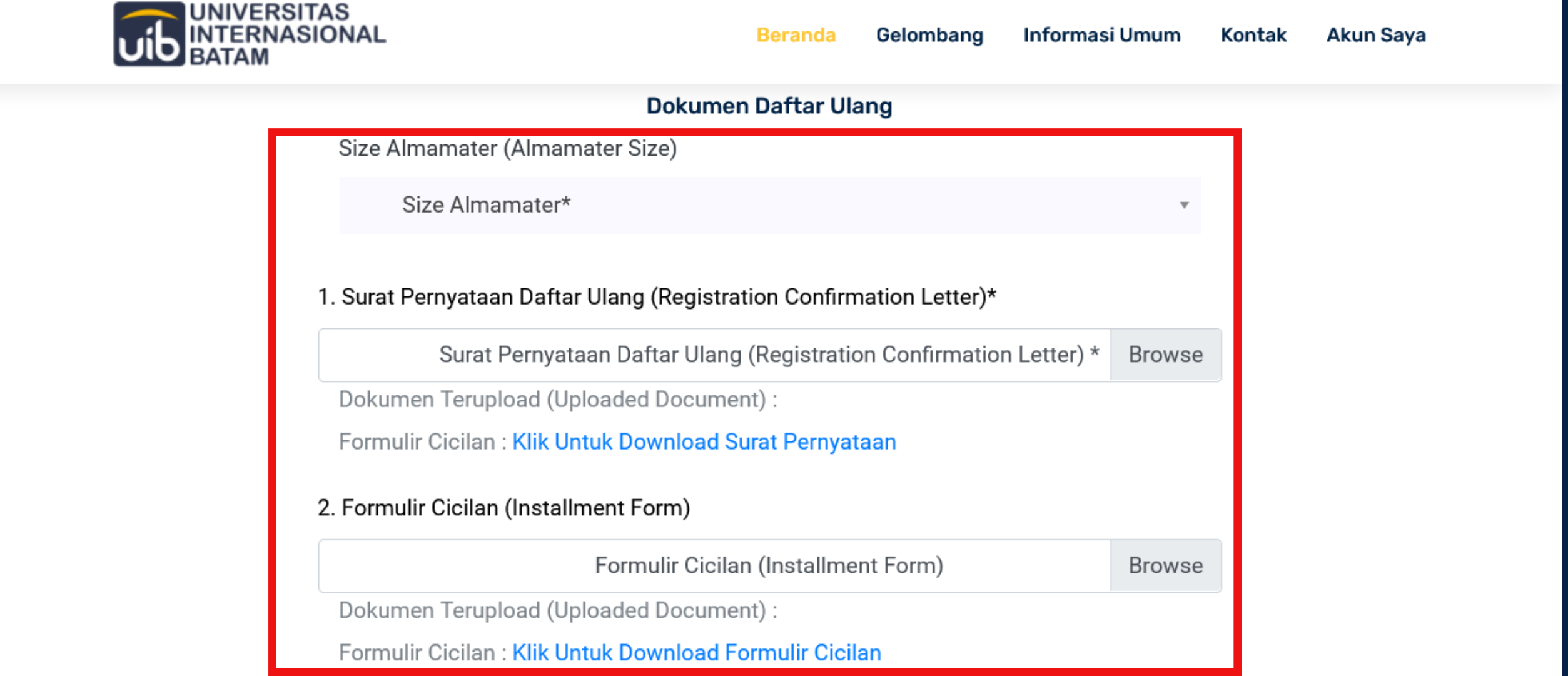

## Dokumen Daftar Ulang

(Registration Document)

Silahkan untuk melampirkan *Dokumen Akta Lahir, Surat Keterangan dari* Sekolah/Ijazah, dan Pas Photo, kemudian klik tombol **Upload.** (Please attach the Birth Document, Recommendation Letter From High School/High School Certificate, and Photo Image, then click the Upload button)

| 3. Dokumen Akta Lahir (Birth Document) *                                                                 |        |
|----------------------------------------------------------------------------------------------------|--------|
| Dokumen Akta Lahir (Birth Document)                                                                      | Browse |
| Dokumen Terupload (Uploaded Document) :                                                                  |        |
| 4. Surat Keterangan dari Sekolah / Ijazah (Recommendation Letter from High School/High S<br>Certificate) | School |
| Surat Keterangan dari Sekolah / Ijazah (Recommendation Letter /High School Certificat                    | Browse |
| Dokumen Terupload (Uploaded Document) :                                                                  |        |
| 5. Pas Photo (Photo Image)                                                                               |        |
| Pas Photo (Photo Image)                                                                                  | Browse |
| Contoh Pas Photo (Photo Image Example) : Klik Untuk Download (Download)                                  |        |
| Dokumen Terupload (Uploaded Document) :                                                                  |        |
|                                                                                                    |        |
| Batal Upload                                                                                             |        |

## **Dokumen Daftar Ulang**

(Registration Document)

Tampilan berikut akan muncul apabila dokumen berhasil diupload. (The following is a notification that the document has been uploaded successfully)

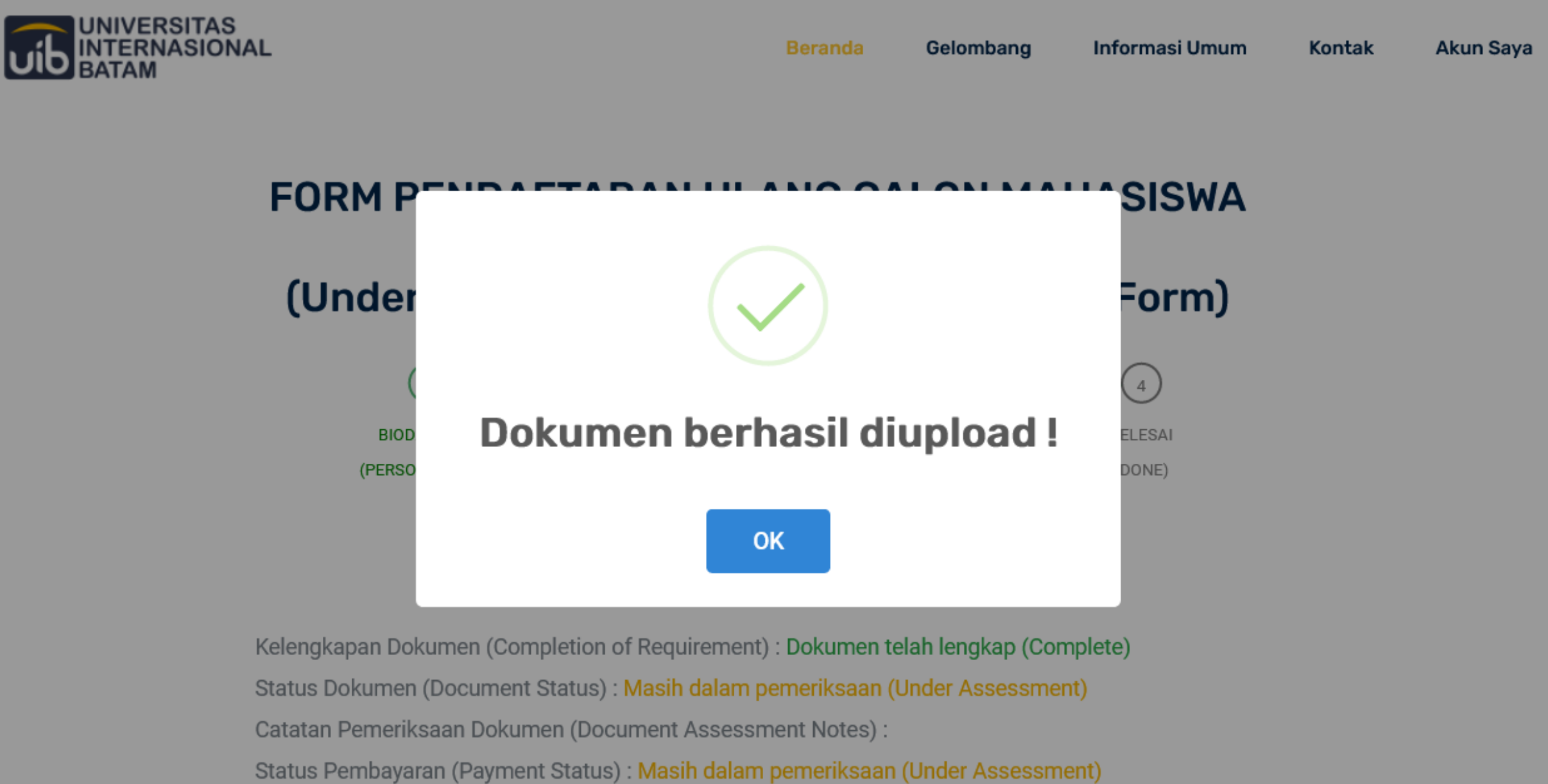

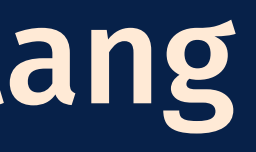

# **Terima Kasih** (Thank You)

ATAS WAKTU DAN PERHATIANNYA (FOR TIME AND YOUR ATTENTION)